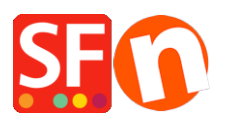

Base de connaissances > Expédition, Taxes (TVA) > LIVRAISONS | Comment limiter la liste des pays vers lesquels j'expédie mes commandes ?

## LIVRAISONS | Comment limiter la liste des pays vers lesquels j'expédie mes commandes ?

Elenor A. - 2021-12-08 - Expédition, Taxes (TVA)

Vous pouvez limiter les pays ou les régions vers lesquels vous expédiez vos produits. Ainsi les internautes de ces pays ne pourront pas commander dans votre boutique. Pour paramétrer vos méthodes d'expédition de la sorte veuillez suivre les étapes ci-dessous :

1. Lancez votre boutique dans ShopFactory

2. Cliquez sur Central -> Frais d'expédition -> Saisir mes propres frais d'expédition - (C'est la seule option que vous pouvez choisir pour pouvoir limiter l'expédition à un certain pays).

| Shipping Settings | ;                                                                                                    | × |
|-------------------|----------------------------------------------------------------------------------------------------|---|
|                   |                                                                                                    |   |
| 1                 | 'Enter my own shipping charges'                                                                                                    | ~ |
|                   | This is the most powerful shipping category. You can charge shipping costs depending on where you ship to a<br>well as on product weight, price or quantity. You can also specify handling costs or maximum box weights or s<br>shipping charges on a per product level. |   |
|                   | Simply create and activate ALL the shipping methods you want to offer on this page, then click on 'Next'.                                                                                                    | ~ |
| How do you cha    | arge shipping                                                                                                    |   |
| O Free Shippi     | ng                                                                                                    |   |
| One price f       | or all US\$ 0.00                                                                                                    |   |
| Enter my ov       | wn shipping charges                                                                                                    |   |
| O Use a prov      | ider Show shipping charge for product                                                                                                    |   |
| Shipping meth     | hod<br>+ 🗸 🙆 ×                                                                                                    |   |
|                   | Back Next Cancel Help                                                                                                    |   |

 Cliquez sur la méthode d'expédition que vous souhaitez paramétrer. Dans cet exemple, cliquez sur Express pour le mettre en évidence (comme ci-dessus) et cliquez sur le bouton "Modifier" (voir ci-dessous).

| Shipping Settings                          |                                                                                                    | × |
|--------------------------------------------|----------------------------------------------------------------------------------------------------|---|
|                                            |                                                                                                    |   |
| 3                                          | 'Enter my own shipping charges'                                                                                                    | ~ |
|                                            | This is the most powerful shipping category. You can charge shipping costs depending on where you ship to as<br>well as on product weight, price or quantity. You can also specify handling costs or maximum box weights or se<br>shipping charges on a per product level. |   |
|                                            | Simply create and activate <b>ALL</b> the shipping methods you want to offer on this page, then dick on 'Next'.                                                                                                    | ~ |
| How do you cha                             | rge shipping                                                                                                    |   |
| O Free Shippir                             | 1g                                                                                                    |   |
| One price fo                               | rall US\$ 0.00                                                                                                    |   |
| Enter my ow                                | n shipping charges                                                                                                    |   |
| O Use a provid                             | der Show shipping charge for product                                                                                                    |   |
| Shipping meth<br>Economy<br>Air<br>Express | od<br>+                                                                                                    |   |
|                                            | Back Next Cancel Help                                                                                                    |   |

4. Si vous souhaitez expédier uniquement en national, cliquez sur la case Reste du monde pour supprimer la coche (comme ci-dessous). Elle est désactivée si vous ne voyez pas de coche dans la case.

| Set up Regions - | xpress                                                                                                    | ×     |
|------------------|----------------------------------------------------------------------------------------------------|-------|
| 1                | Before you can enter shipping charges for a method, you must set up the regions, where the method is available.<br>A region is simply a group of countries where you want to charge different shipping prices for the method you are working on. | ^     |
|                  | A region can contain all or only a few countries. Or you can only create one region containing one<br>country.                                                                                                    | ~     |
|                  | Shinning method: Here you enter a name which describes the new shinning method. It will                                                                                                    |       |
| Shipping Method  | Express                                                                                                    |       |
| Select a region  | Express/Rest of the W                                                                                                    | Vorld |
| e-⊻ Local        | Region<br><mark>f the World</mark>                                                                                                    |       |
|                  | + / ×                                                                                                    |       |
|                  | OK Cancel                                                                                                    |       |
|                  | Back Next Cancel H                                                                                                    | lelp  |

5. Si vous souhaitez réduire la liste des pays, cliquez sur le bouton "+" pour ajouter une

nouvelle région (ou modifiez une région existante en cliquant dessus puis sur le bouton "Modifier").

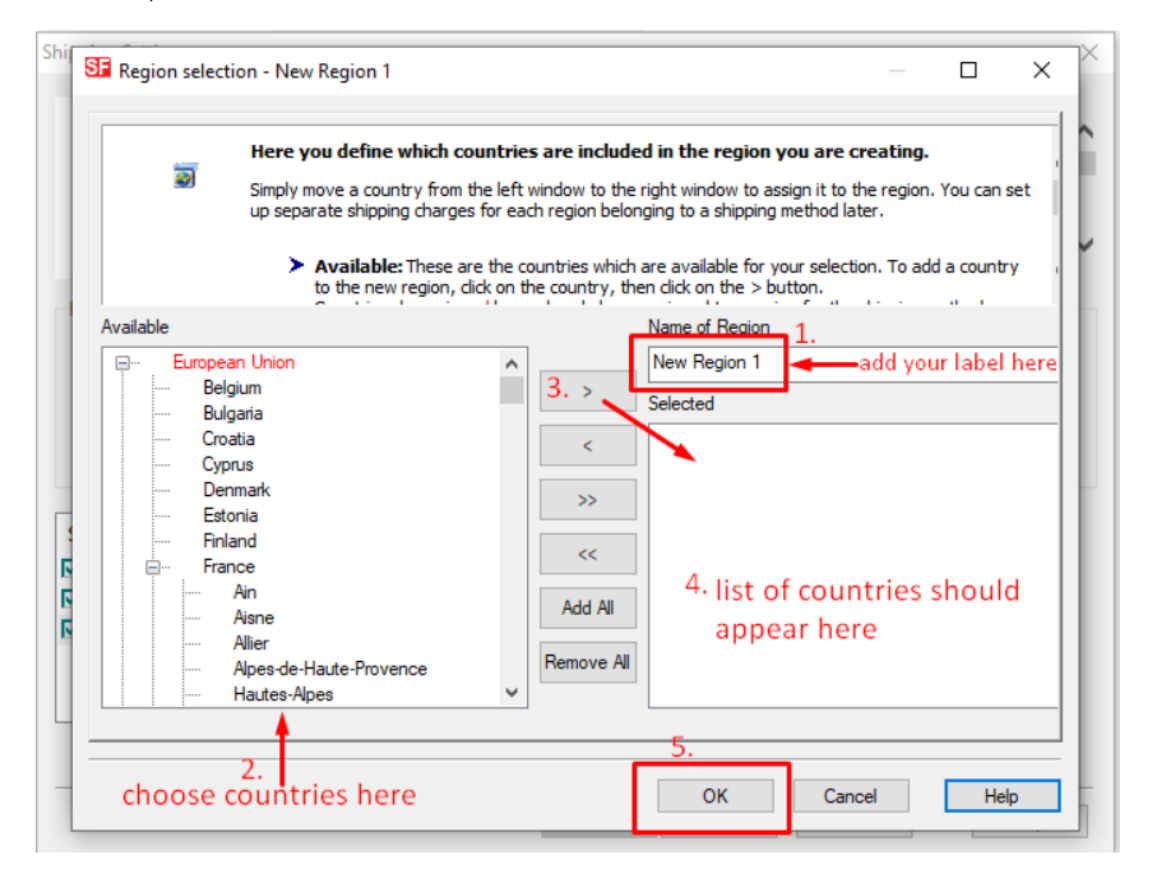

- 6. Cliquez sur le bouton OK.
- 7. Répétez les étapes 3 à 5 pour toutes les méthodes d'expédition actives.
- 8. Cliquez sur le bouton "Suivant".
- 9. Saisissez les informations appropriées :

1 Calculer les frais, 2 Appliquer les tarifs à, 3 Ajouter des fourchettes, 4 Ajouter des frais de manutention.

| Shipping Charges |                                                                                                    |                                                                                          |                                                                                          |             |  |
|------------------|----------------------------------------------------------------------------------------------------|------------------------------------------------------------------------------------------|------------------------------------------------------------------------------------------|-------------|--|
| 2                | Here you enter the costs you charge for the shipping methods you offer.<br>In the 'Select a region' Window select a region belonging to a shipping method.<br>If you cannot see the regions you have set up for a shipping method, click on the next to the name of the<br>shipping method.<br>All charges you enter for any shipping method will now only apply to customers living in the region you have |                                                                                          |                                                                                          |             |  |
| Select a region  | y<br>al Region<br>al Region                                                                                                    | Economy/Local Rey<br>How do you charge sh<br>Calculate Charges<br>Apply Rates to<br>From | ipping 1. By number of products 2. From - To Ranges To Charges: From 3. + × 4. US\$ 7100 | - To Ranges |  |
|                  |                                                                                                    | Back                                                                                     | Finish Cancel                                                                            | Help        |  |

10. Répétez l'étape 7 pour toutes les méthodes d'expédition (région locale/national que vous souhaitez configurer.

11. Cliquez sur Terminer.

12. Enregistrez et pré-visualisez votre boutique.

13. Passez une commande test dans votre boutique. Sur la page de validation des commandes, vous verrez uniquement votre pays (région locale) comme destination proposée.